iP2600\_QSG\_RU.book Page 1 Wednesday, November 7, 2007 4:49 PM

## Canon

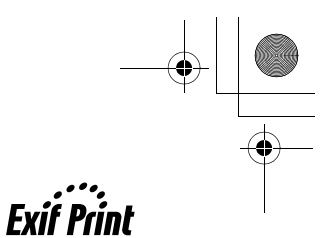

**РІХМА** іР2600 Краткое руководство по началу работы

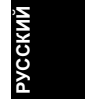

| Содержание                             |    |
|----------------------------------------|----|
| Введение                               | 1  |
| Работа с предоставляемой документацией | 3  |
| Подготовка принтера                    | 4  |
| Установка программного обеспечения     | 5  |
| Просмотр электронных руководств        | 7  |
| Загрузка бумаги                        | 8  |
| Печать с компьютера                    | 9  |
| Замена картриджа FINE (FINE Cartridge) | 11 |
| Технические характеристики             | 13 |
|                                        |    |

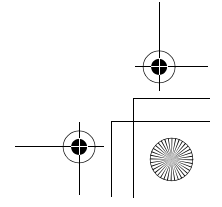

## Только для Европейского союза (и Европейской экономичской зоны).

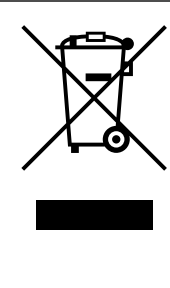

Данный символ обозначает, что в соответствии с Директивой WEEE (Waste Electrical and Electronic Equipment, или Утилизация электрического и электронного оборудования) (2002/96/ЕС) и законодательством Вашего государства настоящий продукт не разрешается утилизировать вместе с бытовыми отходами. Данный продукт следует передать в предназначенный для этого пункт сбора, работающий, например, по принципу обмена, т.е. когда при сдаче использованного продукта Вы приобретаете новый аналогичный продукт, или в авторизованный пункт сбора для переработки электрического и электронного оборудования (ЕЕЕ). Ненадлежащая утилизация отходов данного типа может негативно повлиять на экологическую обстановку и здоровье людей вследствие действия потенциально опасных веществ, обычно входящих в состав ЕЕЕ. Таким образом, правильная утилизация данного продукта станет Вашим вкладом в дело эффективного использования природных ресурсов. Более подробную информацию о месте сбора оборудования для его последующей переработки можно получить в местном городском управлении, в отделе по управлению утилизацией, в организации, работающей по авторизованной схеме WEEE, или в местной службе утилизации отходов.

Дополнительную информацию относительно возврата и переработки WEEE-продуктов можно получить на web-сайте: www.canon-europe.com/environment.

(Европейская экономическая зона: Норвегия, Исландия и Лихтенштейн)

### Только для пользователей в Европе, на Ближнем Востоке, в Африке и России

Адреса службы поддержки пользователей Canon см. на обратной стороне буклета Европейской гарантийной системы (EWS) или на веб-сайте www.canon-europe.com.

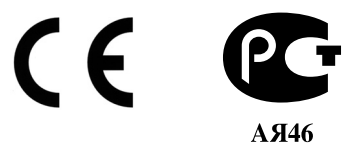

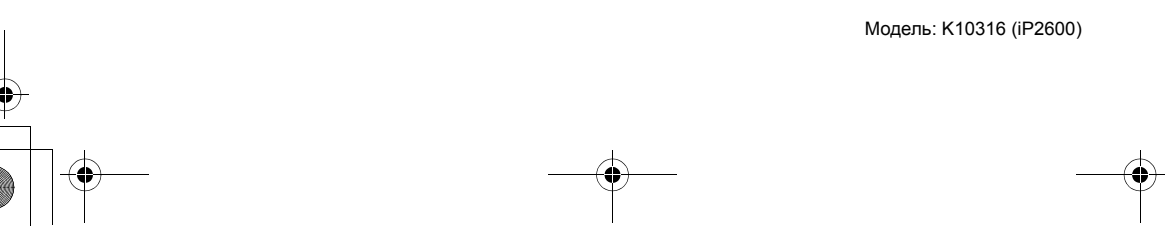

iP2600\_QSG\_RU.book Page 1 Wednesday, November 7, 2007 4:49 PM

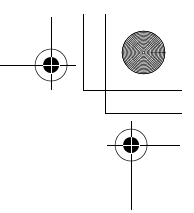

## Введение

В данном *Кратком руководстве по началу работы* на важные для пользователя сведения указывают следующие символы. Обязательно выполняйте инструкции, отмеченные этими символами.

#### **А** Внимание!

Несоблюдение этих указаний может привести к тяжелым травмам, вплоть до смертельного исхода, вследствие неправильной эксплуатации оборудования. Обязательно следуйте этим указаниям в целях безопасной эксплуатации.

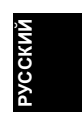

#### **А** Осторожно!

Несоблюдение этих указаний может привести к травмам или материальному ущербу вследствие неправильной эксплуатации оборудования. Обязательно следуйте этим указаниям в целях безопасной эксплуатации.

#### Запомните!

Указания, которым необходимо следовать в целях безопасной эксплуатации.

Порядок выполнения операций может отличаться в зависимости от используемого приложения. Подробные сведения см. в инструкции к приложению. Инструкции, приведенные в настоящем руководстве, относятся к операционной системе Windows Vista™ Ultimate Edition (далее Windows Vista) и Mac<sup>®</sup> OS X v.10.4.x.

#### Уведомления о товарных знаках

- Місгоsoft является зарегистрированным товарным знаком корпорации Microsoft Corporation.
- Windows является зарегистрированным товарным знаком корпорации Microsoft Corporation в США и других странах.
- Windows Vista является товарным знаком корпорации Microsoft Corporation.
- Macintosh и Mac являются зарегистрированными товарными знаками корпорации Apple Inc. в США и других странах.
- Adobe и Adobe RGB (1998) являются зарегистрированными товарными знаками или товарными знаками корпорации Adobe Systems Incorporated в США и/или других странах.

#### © CANON INC. 2008

Все права защищены. Никакая часть настоящего документа не может быть передана или скопирована в какой бы то ни было форме без письменного разрешения.

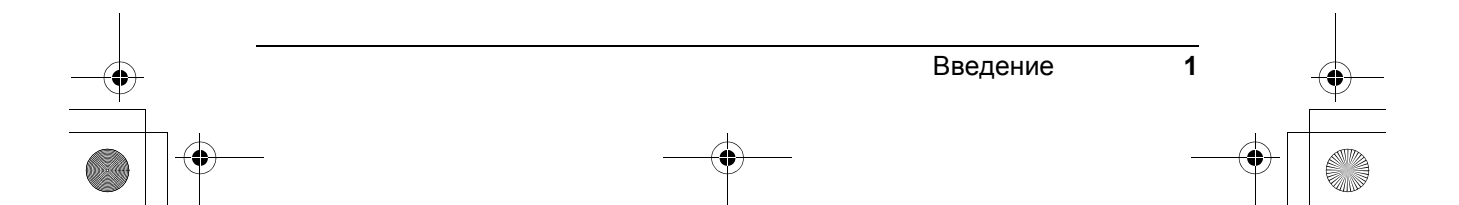

iP2600\_QSG\_RU.book Page 2 Wednesday, November 7, 2007 4:49 PM

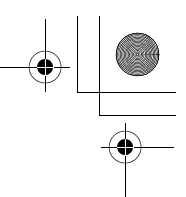

#### **Exif Print**

Данный принтер поддерживает стандарт Exif Print.

Exif Print – это стандарт для усовершенствования связи между цифровыми камерами и принтерами. При подключении цифровой камеры, поддерживающей стандарт Exif Print, используются и оптимизируются данные изображения, записанные камерой в момент съемки, что позволяет добиться превосходного качества отпечатков.

#### Международная программа ENERGY STAR®

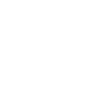

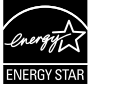

Как партнер ENERGY STAR<sup>®</sup>, компания Canon Inc. установила, что данный продукт соответствует рекомендациям ENERGY STAR<sup>®</sup> по эффективному использованию электроэнергии.

#### Требования к энергоснабжению

Обязательно используйте кабель питания из комплекта поставки принтера. Никогда не подключайте принтер к сети, напряжение в которой отличается от стандартов той страны, где он был приобретен. Использование источника питания с неправильным напряжением может привести к возгоранию или поражению электрическим током. Стандартные напряжения и частоты:

100-240 В переменного тока, 50/60 Гц

#### Расходные материалы

Расходные материалы (чернильницы/картриджи FINE (FINE Cartridges)) доступны в течение 5 лет после прекращения производства.

#### Меры безопасности

#### А Внимание!

- Никогда не пытайтесь подключать шнур питания к розетке или отключать от нее влажными руками. Не допускайте повреждения, модификации, чрезмерного растяжения или скручивания шнура
- питания. Не ставьте тяжелые предметы на кабель питания.
- Никогда не подключайте принтер к сети, напряжение в которой отличается от стандартов той страны, где он был приобретен. Использование источника питания с неправильными
- напряжением и частотой может привести к возгоранию или поражению электрическим током. • Вилку следует вставлять в розетку до упора.

#### Осторожно!

- В целях безопасности храните картриджи FINE (FINE Cartridges) в недоступном для детей месте.
   В случае попадания чернил в глаза немедленно промойте их водой.
- В случае попадания чернил в лаза нама немедленно смойте их с помощью мыльного раствора. Не роняйте и не трясите картриджи FINE (FINE Cartridges). Это может привести к вытеканию чернил и загрязнению одежды и рук. • •

Необходимо также изучить рекомендации по мерам безопасности, приведенные в электронном Руководстве пользователя. Во избежание травм или повреждения принтера всегда выполняйте инструкции, содержащиеся в предупреждениях.

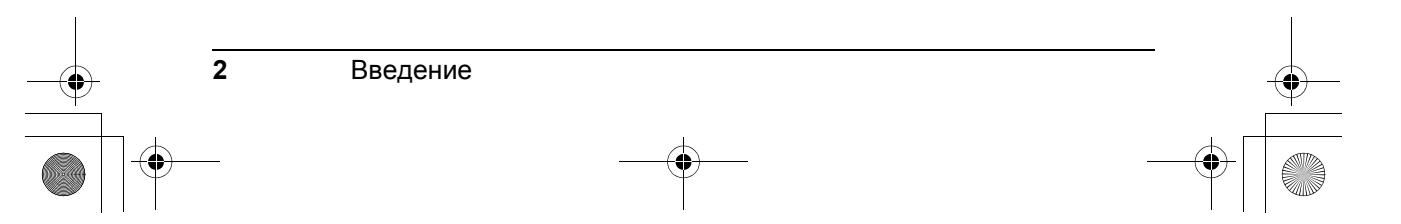

iP2600\_QSG\_RU.book Page 3 Wednesday, November 7, 2007 4:49 PM

# Работа с предоставляемой документацией

#### Печатная документация

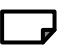

#### Краткая инструкция по установке

Сначала прочитайте этот документ.

В этом документе содержатся инструкции по установке и подготовке к работе данного принтера.

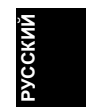

3

Краткое руководство по началу работы (данное руководство)

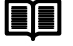

#### Перед использованием принтера прочтите данное руководство.

После выполнения действий, описанных в "Краткой инструкции по установке", рекомендуется прочитать настоящее руководство с целью ознакомления с основными операциями, например, печатью с компьютера.

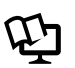

#### Электронные руководства

Руководство пользователя

#### Перед использованием принтера прочтите данное руководство.

Если в *Кратком руководстве по началу работы* представлена недостаточная информация, обратитесь к *Руководству пользователя*, которое может быть установлено с *[Setup CD-ROM/Установочного компакт-диска]*. В настоящем руководстве представлена информация по следующим темам:

- носители для печати
- печать с компьютера
- регулярное обслуживание
- устранение неполадок

Также доступны руководства по следующим дополнительным возможностям.

#### Руководство по печати с компьютера

В этом руководстве содержатся подробные инструкции по настройке драйвера принтера.

#### Руководство по печати фотографий с компьютера

В этом руководстве содержатся инструкции по использованию различных приложений, которые находятся на [Setup CD-ROM/Установочном компакт-диске].

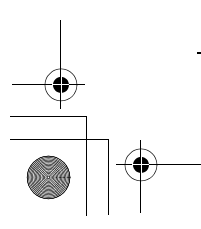

Работа с предоставляемой документацией

iP2600\_QSG\_RU.book Page 4 Wednesday, November 7, 2007 4:49 PM

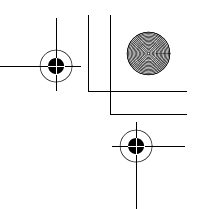

## Подготовка принтера

Перед установкой и подготовкой принтера к работе обязательно ознакомытесь с "Краткой инструкцией по установке".

#### Распакуйте принтер

Проверьте комплект поставки по рисунку, напечатанному на крышке упаковочной коробки.

#### • Осторожно!

Перед включением принтера обязательно удалите защитные ленты и другие защитные материалы.

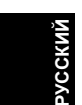

#### Запомните!

Для подсоединения принтера к компьютеру необходим USB-кабель.

- 1 Включите принтер.
- 2 Подготовьте картриджи FINE (FINE Cartridges).

#### • Осторожно!

- Не прикасайтесь к внутренним деталям принтера, кроме держателя картриджа FINE (FINE Cartridge). •
  - Не роняйте и не трясите картриджи FINE (FINE Cartridges). Это может привести к вытеканию чернил и загрязнению одежды и рук.

#### Запомните!

- Подождите, пока держатель картриджа FINE (FINE Cartridge) не переместится влево Не прикасайтесь к контактам или соплам печатающей головки картриджа FINE (FINE Cartridge). Прикосновение к ним может привести к неполадкам при печати на принтере.
  - Не пытайтесь заново установить защитную ленту после ее удаления.
- Осторожно обращайтесь с удаленной защитной лентой, чтобы не испачкать руки или окружающие предметы.

#### 3 Установите картриджи FINE (FINE Cartridges).

Удостоверьтесь, что в принтере установлены черные и цветные картриджи FINE (FINE Cartridge).

Иначе печатать на принтере будет невозможно. Если в одном из картриджей закончилось чернило во время печати, в настройках драйвера принтера вы можете выбрать использование черного или цветного картриджа. Однако необходимо использовать принтер с установленными черным и цветным картриджами FINE (FINE Cartridges), независимо от настроек драйвера принтера.

#### Запомните!

- Если верхняя крышка остается открытой дольше 10 минут, держатель картриджа FINE (FINE Cartridge) переместится вправо. Закройте верхнюю крышку и откройте ее снова, чтобы держатель переместился влево.
- Чтобы держатель переместился влево. Убедитесь, что картриджи FINE (FINE Cartridges) установлены правильно. Принтер нельзя использовать, если не установлены все картриджи FINE (FINE Cartridges). После установки картриджей FINE (FINE Cartridges) индикатор [Power] (Питание) мигает зеленым цветом. Прежде чем продолжить, подождите около 2 минут индикатор [Power] (Питание) должен перестать мигать и постоянно гореть зеленым цветом, а принтер должен перестать издавать звуки работы.

#### 🖽 Примечание

4

Если картридж FINE (FINE Cartridge) установлен неправильно, индикатор [Alarm] (Тревога) на принтере продолжает мигать оранжевым цветом. Откройте верхнюю крышку и убедитесь, что все картриджи FINE (FINE Cartridges) установлены в правильные гнезда.

Подготовка принтера

iP2600\_QSG\_RU.book Page 5 Wednesday, November 7, 2007 4:49 PM

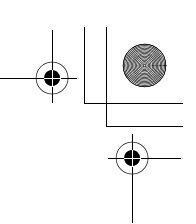

## Установка программного обеспечения

■ Общие сведения для пользователей Windows<sup>®</sup> и Macintosh<sup>®</sup>

Примечания о процессе установки

- При появлении диалогового окна [Select Language/Выбор языка] выберите язык и нажмите кнопку [Next/Далее].
- При появлении диалогового окна [Select Your Place of Residence/Выберите регион вашего проживания] выберите регион проживания и нажмите кнопку [Next/Далее].
- Существуют два способа установки драйвера принтера и другого программного обеспечения\*.
   [Easy Install/Простая установка]: программное обеспечение на [Setup CD-ROM/Установочном компакт-диске] устанавливается автоматически.

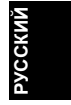

[Custom Install/Выборочная установка]: можно выбрать компоненты, которые требуется установить. \* В зависимости от страны приобретения устройства программное обеспецение на (Setup

\* В зависимости от страны приобретения устройства программное обеспечение на [Setup CD-ROM/Установочном компакт-диске] может отличаться.

 При появлении диалогового окна [User Registration/Регистрация пользователя] нажмите кнопку [Next /Далее]. При наличии подключения к Интернету на экране появятся инструкции по регистрации устройства.

Регистрация также может быть выполнена с помощью значка на рабочем столе по окончании установки.

Окно [User Registration/Регистрация пользователя] отображается только в том случае, если в окне [Select Your Place of Residence/Выберите регион вашего проживания] выбран вариант [Europe, Middle East, Africa/Европа, Средний Восток, Африка].

• По окончании установки извлеките [Setup CD-ROM/Установочном компакт-диске] и поместите его в надежное место на случай, если потребуется переустановить программное обеспечение.

#### Сведения для пользователей Windows

- Войдите в систему с правами администратора.
- Перед установкой закройте все открытые приложения.
- Не изменяйте учетную запись во время процесса установки.
- Если диалоговые окна [Found New Hardware/Найдено новое оборудование] или [Found New Hardware Wizard/ Мастер нового оборудования] появляются автоматически, USB-кабель следует отсоединить от компьютера. Чтобы закрыть диалоговое окно, нажмите кнопку [Cancel/Oтмена]. При отсоединении USB-кабеля в ОС Windows Vista диалоговые окна могут быть закрыты автоматически. Затем выключите принтер и вновь запустите процесс установки. Дополнительные сведения о процессе установки см. в "Краткой инструкции по установке".

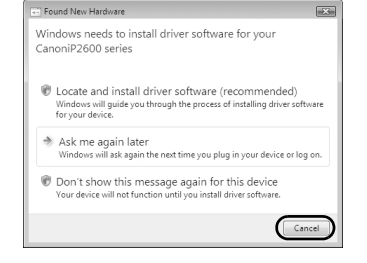

5

- Если процесс установки не запускается автоматически, когда в дисковод вставляется [Setup CD-ROM/Установочном компакт-диске], нажмите кнопку [Start/Пуск], затем выберите пункт [Computer/Koмпьютер]. В ОС Windows XP нажмите кнопку [Start/Пуск], затем выберите пункт [My Computer/Moй компьютер]. (В ОС Windows 2000 дважды щелкните значок [My Computer/ Мой компьютер] на рабочем столе.) В открывшемся окне дважды щелкните значок компактдиска. Если содержимое компакт-диска отображается, дважды щелкните файл MSETUP4.EXE.
- При появлении диалогового окна [AutoPlay/Aвтозапуск] выберите элемент [Run Msetup4.exe/ Запуск Msetup4.exe]. В ОС Windows XP и Windows 2000 это диалоговое окно не появляется.
- При появлении диалогового окна [User Account Control/Контроль учетных записей] нажмите кнопку [Continue/Продолжить]. В ОС Windows XP и Windows 2000 это диалоговое окно не появляется.
- Для установки программы Adobe<sup>®</sup> RGB (1998) нажмите кнопку [Custom Install/Выборочная установка] и следуйте инструкциям, выводимым на экран.

Установка программного обеспечения

iP2600\_QSG\_RU.book Page 6 Wednesday, November 7, 2007 4:49 PM

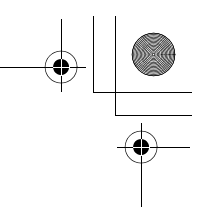

- При появлении запроса на подтверждение перезагрузки компьютера нажмите кнопку [OK].
   Система перезагрузится автоматически. Во время перезагрузки не извлекайте [Setup CD-ROM/ Установочном компакт-диске].
- Мы будем признательны за ваше участие в программе PIXMA Extended Survey Program, связанной с использованием принтеров Canon. Если выбрать вариант [Do not agree/He согласен], приложение PIXMA Extended Survey Program не будет установлено, но вы сможете использовать все стандартные функции принтера.
- Если подключение не распознается, нажмите кнопку [Cancel/Oтмена], чтобы закрыть диалоговое окно [Printer Connection/Подключение принтера], затем следуйте инструкциям. Когда появится диалоговое окно [Easy Install/Простая установка], нажмите кнопку [Back/Haзag] и затем – кнопку [Exit/Bыхog], чтобы отменить установку. Затем выключите принтер и перезагрузите компьютер. Следуя указаниям, приведенным в "Краткой инструкции по установке", установите драйвер принтера.

#### [Solution Menu/Решения Меню]

- Диалоговое окно этого меню поможет вам с легкостью запускать приложения и электронные руководства, поставляемые в комплекте с принтером.
  - Также вы сможете получить доступ к полезным веб-страницам, содержащим советы по использованию принтера.
  - Выбирать пункты меню легко с помощью диалогового окна, которое автоматически появляется при включении компьютера.
  - Подробные сведения см. в электронное руководство по меню решений.

#### [My Printer/Мой принтер]

• Это приложение поможет вам использовать принтер.

Воспользуйтесь этим приложением для открытия окна драйвера принтера или мониторинга состояния, а также для проверки или изменения настроек и состояния принтера.

Это приложение также содержит меню, предоставляющее рекомендации по устранению неполадок при их возникновении.

Дважды щелкните значок приложения на рабочем столе, с помощью которого работать с принтером очень просто.

#### Сведения для пользователей Macintosh

- Не подсоединяйте данный принтер к компьютеру с Mac OS 9, Mac OS X Classic, Mac OS X версии 10.3.8 или более ранней, так как эти операционные системы не поддерживаются. Используйте OC Mac OS X 10.3.9 или более поздней версии.
- Не извлекайте и не вставляйте USB-кабель в процессе установки, поскольку это может привести к неправильной работе компьютера или принтера.
- Перед установкой закройте все открытые приложения.
- Если процесс установки не запускается автоматически, когда в дисковод вставляется [Setup CD-ROM/ Установочном компакт-диске], дважды щелкните значок CD-ROM на рабочем столе.
- Если в процессе установки появится запрос на подтверждение перезагрузки компьютера, нажмите кнопку [Restart/Перезагрузить компьютер]. Система перезагрузится автоматически. Во время перезагрузки не извлекайте [Setup CD-ROM/Установочном компакт-диске].

#### Для пользователей в Азии

 Для просмотра электронного Руководства пользователя на другом языке дважды щелкните папку [Manual/Bpyчную] на [Setup CD-ROM/Установочном компакт-диске], дважды щелкните папку [Canon], а затем скопируйте папку нужного языка на жесткий диск.

 6
 Установка программного обеспечения

 •
 •

iP2600\_QSG\_RU.book Page 7 Wednesday, November 7, 2007 4:49 PM

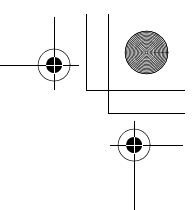

## Просмотр электронных руководств

Подробные сведения об установке электронных руководств см. в "Краткой инструкции по установке".

Чтобы просмотреть электронные руководства, выполните следующие действия.

#### Windows

Для просмотра электронного руководства дважды щелкните ярлык [XXX On-screen Manual/ Электронное руководство XXX] на рабочем столе или нажмите кнопку [Start/Пуск] > [All Programs/Все программы] (или [Programs/Программы]) > [Canon XXX Manual/ Руководство для Canon XXX] > [XXX On-screen Manual/Электронное руководство XXX] (где "XXX" – название модели принтера).

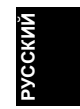

#### Системные требования

Обозреватель: средство просмотра справки Windows в формате HTML

#### 🖽 Примечание

 Должен быть установлен Microsoft<sup>®</sup> Internet Explorer версии 5.0 или более поздней.
 Электронное руководство может отображаться неправильно в зависимости от установленной операционной системы и версии Internet Explorer. Рекомендуется регулярно обновлять систему с помощью Windows Update.

#### Macintosh

Чтобы просмотреть электронное руководство, дважды щелкните ярлык **[XXX On-screen Manual/Электронное руководство XXX]** (где **"XXX"** - название модели аппарата) на рабочем столе.

#### 🖽 Примечание

#### Для пользователей в Азии

Если Руководство пользователя установлено из папки [Manual/Bpyчную] [Setup CD-ROM/ Установочном компакт-диске], откройте папку, в которую было скопировано Руководство пользователя, и дважды щелкните файл [top.htm].

#### Системные требования

Обозреватель: средство просмотра справки

#### 🖽 Примечание

- Электронное руководство может отображаться неправильно в зависимости
- от операционной системы. Рекомендуется регулярно обновлять систему. • Для просмотра HTML-файлов электронных руководств рекомендуется использовать веб-обозреватель Safari. Если этот обозреватель не установлен на компьютере, его можно загрузить с веб-сайта корпорации Apple Inc.

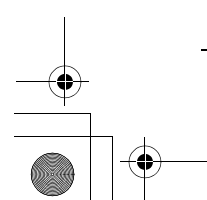

Просмотр электронных руководств

iP2600\_QSG\_RU.book Page 8 Wednesday, November 7, 2007 4:49 PM

## Загрузка бумаги

#### Запомните!

Всегда вставляйте листы в книжной ориентации. Загрузка листов в альбомной ориентации может вызвать замятие бумаги.

#### 🖽 Примечание

Если для пробной печати используется [Plain Paper/Обычная бумага], нарезанная на листы формата [4 х 6 дюймов/101,6 мм х 152,4 мм], [5 х 7 дюймов/127,0 х 177,8 мм] или [2,13 х 3,39 дюймов/54,0 х 86,0 мм] (кредитная карточка), это может привести к замятию бумаги.

- РУССКИЙ
- 1 Откройте упор для бумаги.
- Полностью откройте лоток приема бумаги.
   Если он не открыт полностью,

может произойти ошибка. 3 Откройте удлинитель лотка приема бумаги.

**4** Отрегулируйте положение рычага толщины бумаги.

Рычаг толщины бумаги изменяет величину зазора между печатающей головкой

и загруженной бумагой в соответствии с типом носителя.

При печати на конвертах или термопереводном материале рычаг должен быть установлен справа, а при использовании любых других типов бумаги – слева.

 Загрузите бумагу в задний лоток стороной для печати BBEPX.
 Загружайте бумагу до отметки допустимого

загружаите оумагу до отметки допусти уровня загрузки (А).

- **6** Выровняйте стопку бумаги по правой стороне заднего лотка.
- 7 Сожмите направляющую бумаги и придвиньте ее к левому краю стопки бумаги.

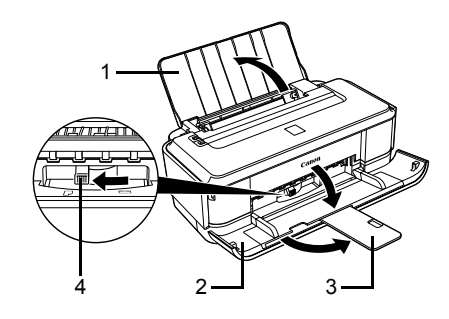

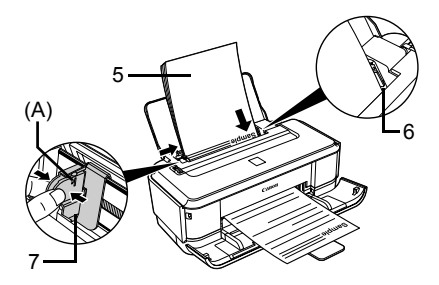

Не следует слишком сильно прижимать направляющую к стопке. Возможны сбои в подаче бумаги.

 8
 Загрузка бумаги

 Ф
 Ф

iP2600\_QSG\_RU.book Page 9 Wednesday, November 7, 2007 4:49 PM

## Печать с компьютера

В этом разделе описаны основные операции печати.

#### Печать в Windows

- 1 Включите принтер и загрузите в него бумагу.
- 2 Создайте новый документ или откройте файл с помощью соответствующей программы.

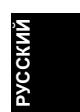

- 3 Выберите пункт [Print/Печать] в меню [File/Файл] приложения.
- 4 Удостоверьтесь, что выбрано модель принтера в окне [Select Printer/Выбор принтера], и нажмите кнопку [Preferences/ Настройки] (или [Properties/Свойства]).

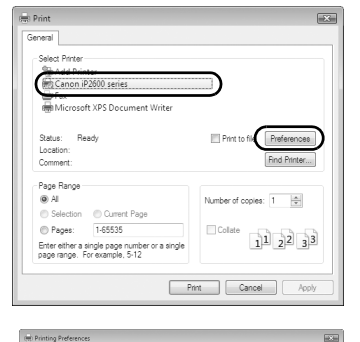

a

ОК

🐼 Pa

**5** Задайте необходимые параметры и нажмите кнопку **[OK]**.

#### 🖽 Примечание

Для получения подробных сведений о функциях драйвера принтера нажмите кнопку [Help/ Справка] или [Instructions/Инструкции], чтобы просмотреть интерактивную справку или электронное *Руководство по печати с компьютера*. Кнопка [Instructions/Инструкции] доступна, только если установлены электронные руководства.

6 Нажмите кнопку [Print/Печать] (или [OK]).

#### 🖽 Примечание

Если после установки драйвера принтера прямые линии печатаются со смещением или качество печати неудовлетворительно, может потребоваться выравнивание печатающей головки. См. раздел "Выравнивание печатающей головки" в электронном *Руководстве пользователя*.

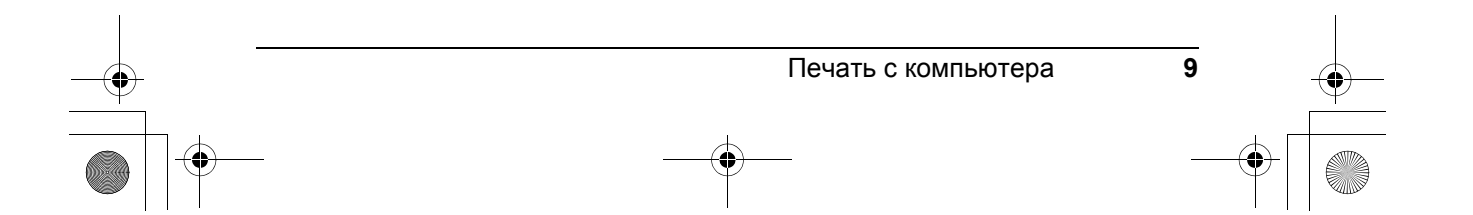

iP2600\_QSG\_RU.book Page 10 Wednesday, November 7, 2007 4:49 PM

## Печать в Macintosh

- 1 Включите принтер и загрузите в него бумагу.
- 2 Создайте новый документ или откройте файл с помощью соответствующей программы.
- 3 Выберите пункт [Page Setup/Страница] в меню [File/Файл].

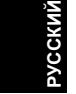

4 Убедитесь, что в пункте [Format for/ Форматировать для] выбрано модель данного принтера.

- 5 Выберите необходимый формат бумаги в поле [Paper Size/Paзмер бумаги].
- 6 Нажмите кнопку [OK].
- 7 Выберите пункт [Print/Печать] в меню [File/Файл].
- 8 Во всплывающем меню выберите пункт [Quality & Media/Качество и носитель].
- 9 Задайте нужные параметры.

#### 🖽 Примечание

Для получения дополнительных сведений о функциях драйвера принтера щелкните значок (?) для отображения электронного *руководства* [*PC Printing Guide*]. Если электронные руководства не установлены, электронное *руководство* [*PC Printing Guide*] не отображается, даже если щелкнуть значок (?).

#### **10** Нажмите кнопку [Print/Печать].

#### 🖽 Примечание

Если после установки драйвера принтера прямые линии печатаются со смещением или качество печати неудовлетворительно, может потребоваться выравнивание печатающей головки. См. раздел "Выравнивание печатающей головки" в электронном *Руководстве пользователя*.

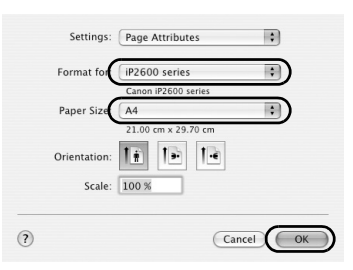

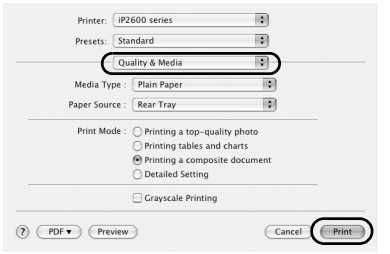

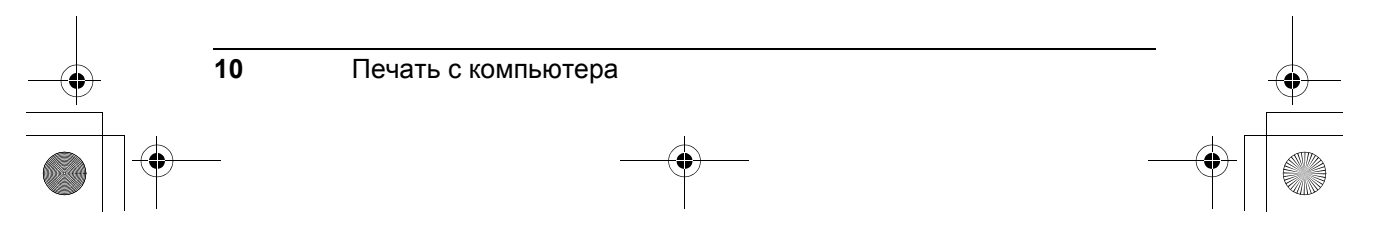

iP2600\_QSG\_RU.book Page 11 Wednesday, November 7, 2007 4:49 PM

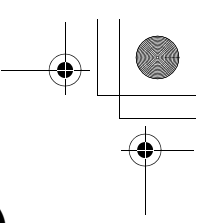

усски

## Замена картриджа FINE (FINE Cartridge)

Чтобы заменить картриджи FINE (FINE Cartridges), в которых закончились чернила, выполните следующие действия.

- 1 Откройте лоток приема бумаги.
- 2 Убедитесь, что принтер включен, затем откройте верхнюю крышку.
- **3** Нажмите на картридж FINE (FINE Cartridge).

4 Извлеките картридж FINE (FINE Cartridge).

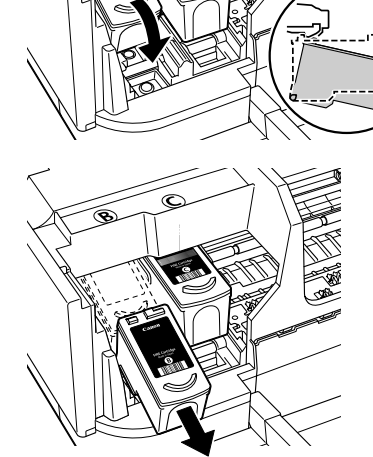

5 Распакуйте новый картридж FINE (FINE Cartridge) и аккуратно удалите оранжевую защитную ленту (A).

#### Запомните!

- Не трясите картриджи FINE (FINE Cartridges). Это может привести к вытеканию чернил и загрязнению одежды и окружающих предметов. Осторожно обращайтесь с картриджами FINE (FINE Cartridges).
   Не прикасайтесь к контактам или соплам
- Не прикасайтесь к контактам или соплам печатающей головки картриджа FINE (FINE Cartridge). Прикосновение к ним может привести к неполадкам при печати на принтере.

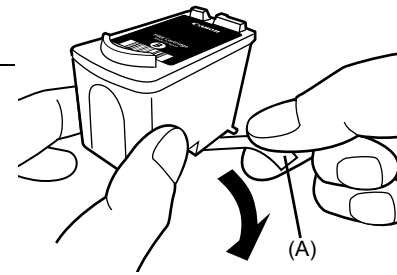

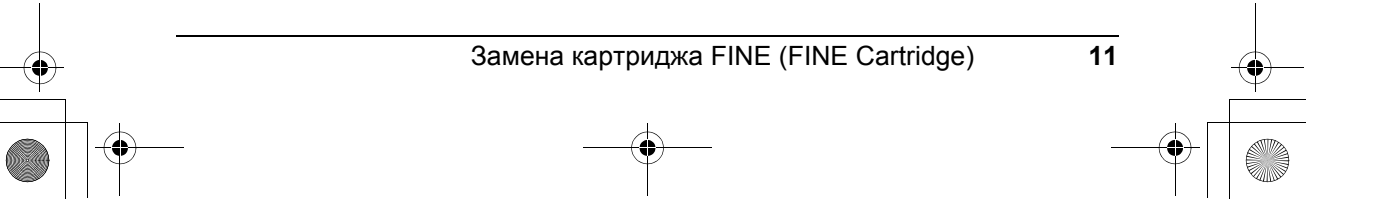

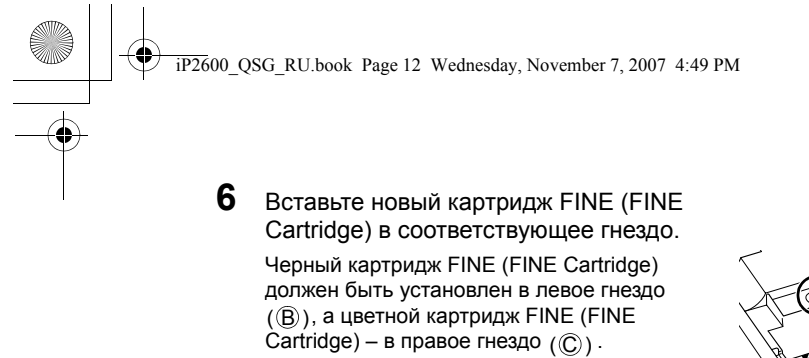

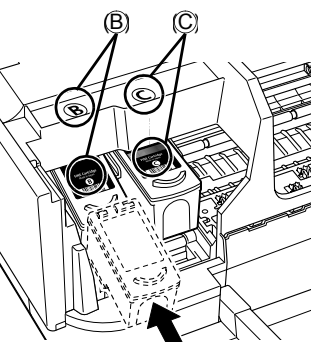

7 Нажимайте на картридж FINE (FINE Cartridge), пока он не встанет на место.

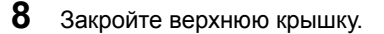

#### 🖽 Примечание

При печати после замены картриджа FINE (FINE Cartridge) процедура очистки печатающей головки запускается автоматически. До завершения чистки печатающей головки выполнение других операций не допускается. Во время чистки индикатор [Power] (Питание) мигает зеленым цветом.

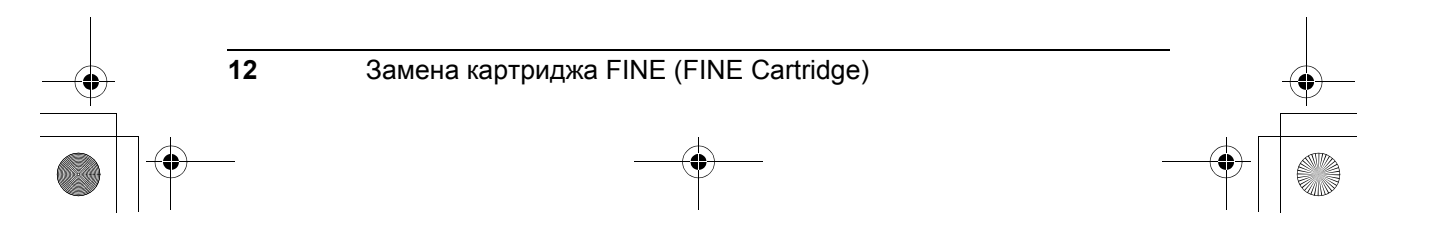

٠

## Технические характеристики

|                                                           | Общие характеристики                                                                                                    |
|-----------------------------------------------------------|----------------------------------------------------------------------------------------------------|
| Разрешение при<br>печати (точек/дюйм)                     | 4800 (по горизонтали)* x 1200 (по вертикали)<br>*Капли чернил размещаются с минимальным шагом 1/4800 дюйма.                                |
| Интерфейс                                                 | USB                                                                                                    |
| Ширина области печати                                     | Макс. 8 дюймов/203,2 мм<br>(при печати без полей: 8,5 дюйма/216 мм)                                                                        |
| Уровень акустического шума                                | Приблизительно 43 дБ (А)<br>*в режиме печати с самым высоким качеством на бумаге [Photo Paper Pro].                                        |
| Условия эксплуатации                                      | Температура: 5 – 35°С (41 – 95°F)<br>Относительная влажность: 10 – 90% (без конденсации)                                                   |
| Условия хранения                                          | Температура: 0 – 40°С (32 – 104°F)<br>Относительная влажность: 5 – 95% (без конденсации)                                                   |
| Электропитание                                            | 100–240 В переменного тока, 50/60 Гц                                                                                                    |
| Потребляемая мощность                                     | Во время печати: приблизительно 7 Вт<br>В режиме ожидания (минимум): приблизительно 1 Вт<br>В выключенном состоянии: приблизительно 0,6 Вт |
| Габариты                                                  | Прибл. 17,4 (Ш) x 10,0 (Г) x 5,6 (В) дюйма /<br>442 (Ш) x 253 (Г) x 142 (В) мм<br>*С убранными упором для бумаги и лотком приема бумаги.   |
| Bec                                                       | Прибл. 3,7 кг (приблизительно 8,0 фунтов)<br>*После установки картриджей FINE (FINE Cartridges)                                            |
| Картриджи FINE<br>(FINE Cartridges)<br>производства Canon | Сопла:<br>Черный: 320 сопел<br>Голубой/малиновый/желтый: 384 x 3 сопла                                                                     |

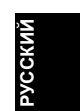

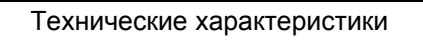

iP2600\_QSG\_RU.book Page 14 Wednesday, November 7, 2007 4:49 PM

#### Минимальные системные требования

#### 🖽 Примечание

Если требования операционной системы выше указанных в данном руководстве необходимо добиться соответствия требованиям операционной системы.

| ٨Ň     |
|--------|
| PYCCKI |
|        |

|                             | Windows                                                                                                    | Macintosh                                                               |
|-----------------------------|----------------------------------------------------------------------------------------------------|-------------------------------------------------------------------------|
| Операционная система        | Windows Vista                                                                                                    | Mac OS X v.10.4                                                         |
| цпу                         | Pentium II (включая совместимые                                                                                                    | Процессор Intel                                                         |
| ОЗУ                         | процессоры)                                                                                                    | PowerPC G3                                                              |
|                             | 300 МГц                                                                                                    | 256 МБ                                                                  |
|                             | 128 MБ                                                                                                    |                                                                         |
|                             |                                                                                                    | Mac OS X v.10.3.9                                                       |
|                             | Windows XP SP2                                                                                                    | PowerPC G3                                                              |
|                             | Pentium II (включая совместимые процессоры)                                                                                             | 128 МБ                                                                  |
|                             | 300 МГц                                                                                                    | Примечание Жесткий диск должен                                          |
|                             | 128 МБ                                                                                                    | быть отформатирован под файловую<br>систему Mac OS Extended (Journaled) |
|                             | Windows 2000 Professional с пакетом<br>обновления 4 (SP4)                                                                               | или Mac OS Extended                                                     |
|                             | Pentium II (включая совместимые процессоры)                                                                                             |                                                                         |
|                             | 300 МГц                                                                                                    |                                                                         |
|                             | 128 МБ                                                                                                    |                                                                         |
|                             | Примечание. Работа гарантируется<br>только на ПК с предварительно<br>установленной операционной<br>системой Windows Vista, XP или 2000. |                                                                         |
| Обозреватель                | Internet Explorer 6.0 или более поздней версии                                                                                          | Safari                                                                  |
| Пространство на             | 400 MБ                                                                                                    | 450 MБ                                                                  |
| жестком диске               | Примечание. Для установки прилагаемого программного обеспечения.                                                                        | <b>Примечание.</b> Для установки прилагаемого программного обеспечения. |
| Дисковод компакт-<br>дисков | Требуется                                                                                                    |                                                                         |
| Прочие ограничения          | SVGA 800 x 600                                                                                                    |                                                                         |

• Для перехода с OC Windows XP на OC Windows Vista предварительно удалите программное обеспечение, поставляемое в комплекте со струйным принтером Canon.

| Дополнительные системные требования для электронных руководств                                                                                                    |                                                                                                    |  |  |
|----------------------------------------------------------------------------------------------------|----------------------------------------------------------------------------------------------------|--|--|
| Windows                                                                                                    | Macintosh                                                                                                    |  |  |
| Обозреватель: средство просмотра справки Windows<br>в формате HTML                                                                                                    | Обозреватель: средство просмотра справки<br>Примечание. Электронное руководство может                                                                                                   |  |  |
| Примечание. Необходимо установить обозреватель<br>Microsoft Internet Explorer 5.0 или более поздней версии.<br>Электронное руководство может отображаться<br>неправильно в зависимости от установленной | отображаться неправильно в зависимости от<br>установленной операционной системы и версии<br>программы просмотра справки. Рекомендуется<br>регулярно обновлять систему с помощью функции |  |  |
| операционной системы и версии Internet Explorer.<br>Рекомендуется регулярно обновлять систему<br>с помощью Windows Undate                                                                               | Software Update.                                                                                                    |  |  |

Технические характеристики могут быть изменены без уведомления.

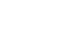

14

Технические характеристики